# Uber

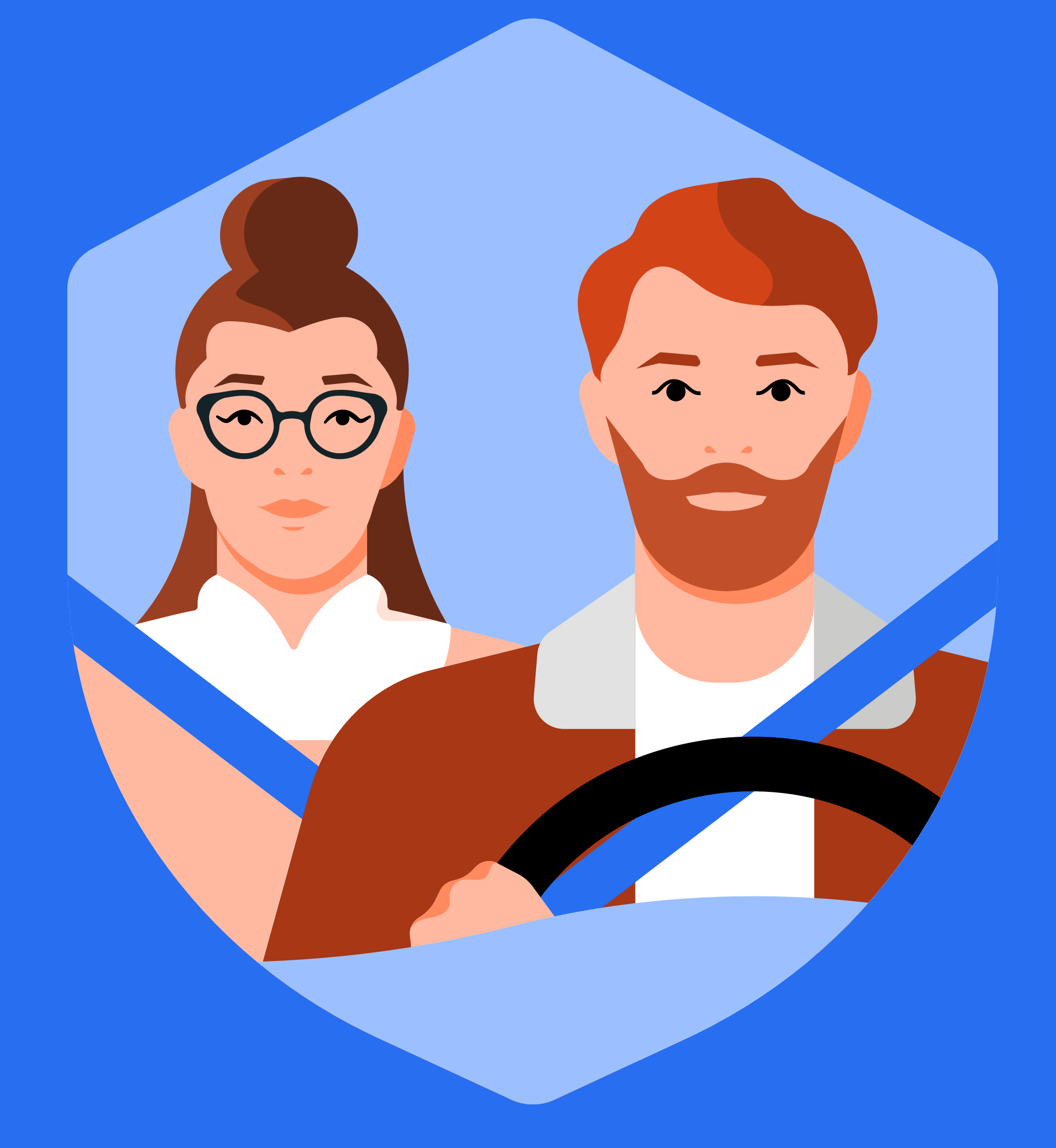

## Poruszaj się bezpiecznie

### Pierwsze kroki

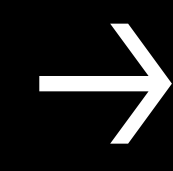

#### Aby zainstalować aplikację Uber:

Otwórz **App Store**, jeśli korzystasz z iPhone'a lub Google Play, jeśli masz telefon z Androidem

Kliknij w pole wyszukiwania u góry i wpisz "Úber". Logo Ubera powinno pojawić się na ekranie – kliknij w nie i wybierz opcję "Zainstaluj".

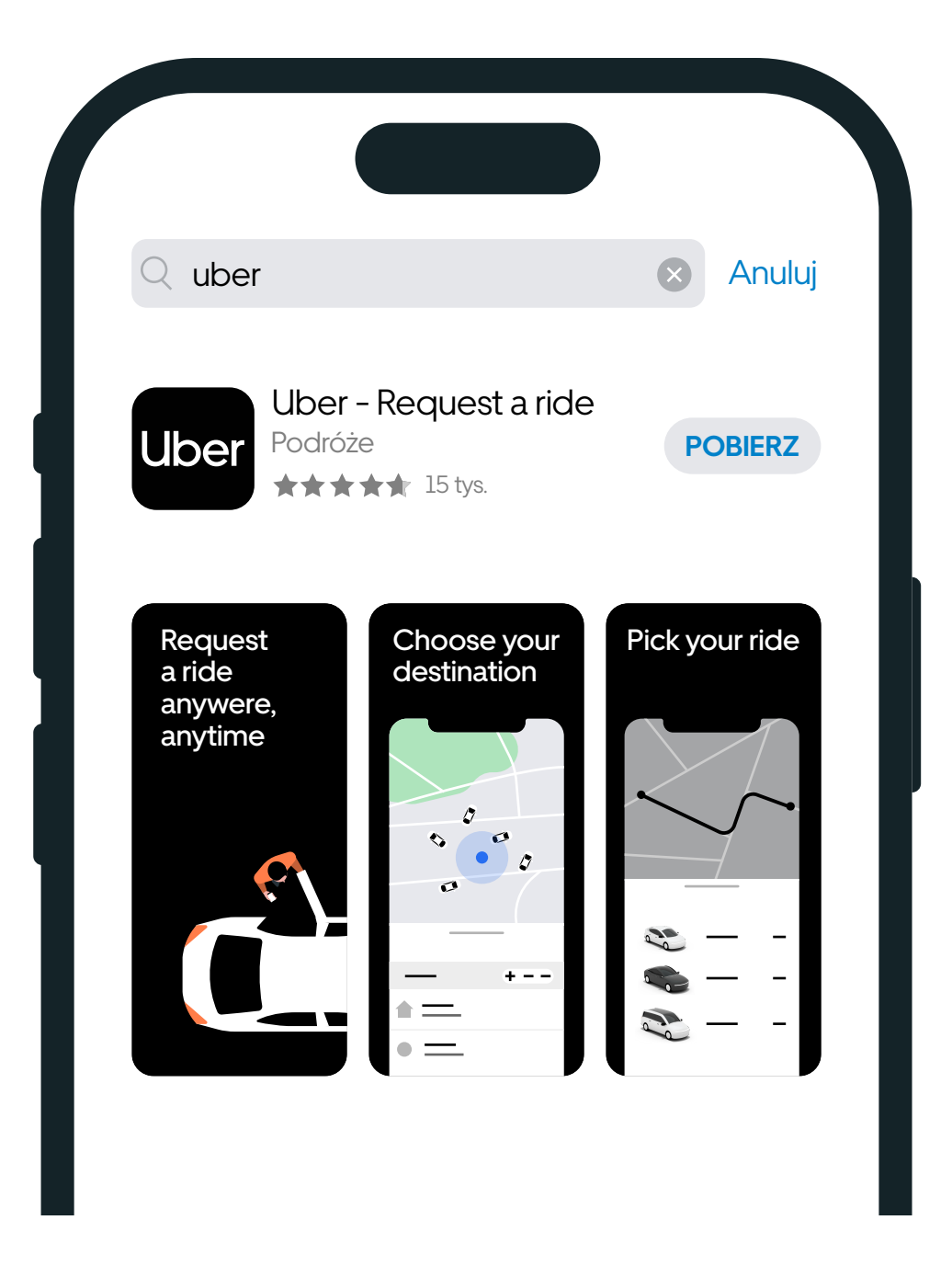

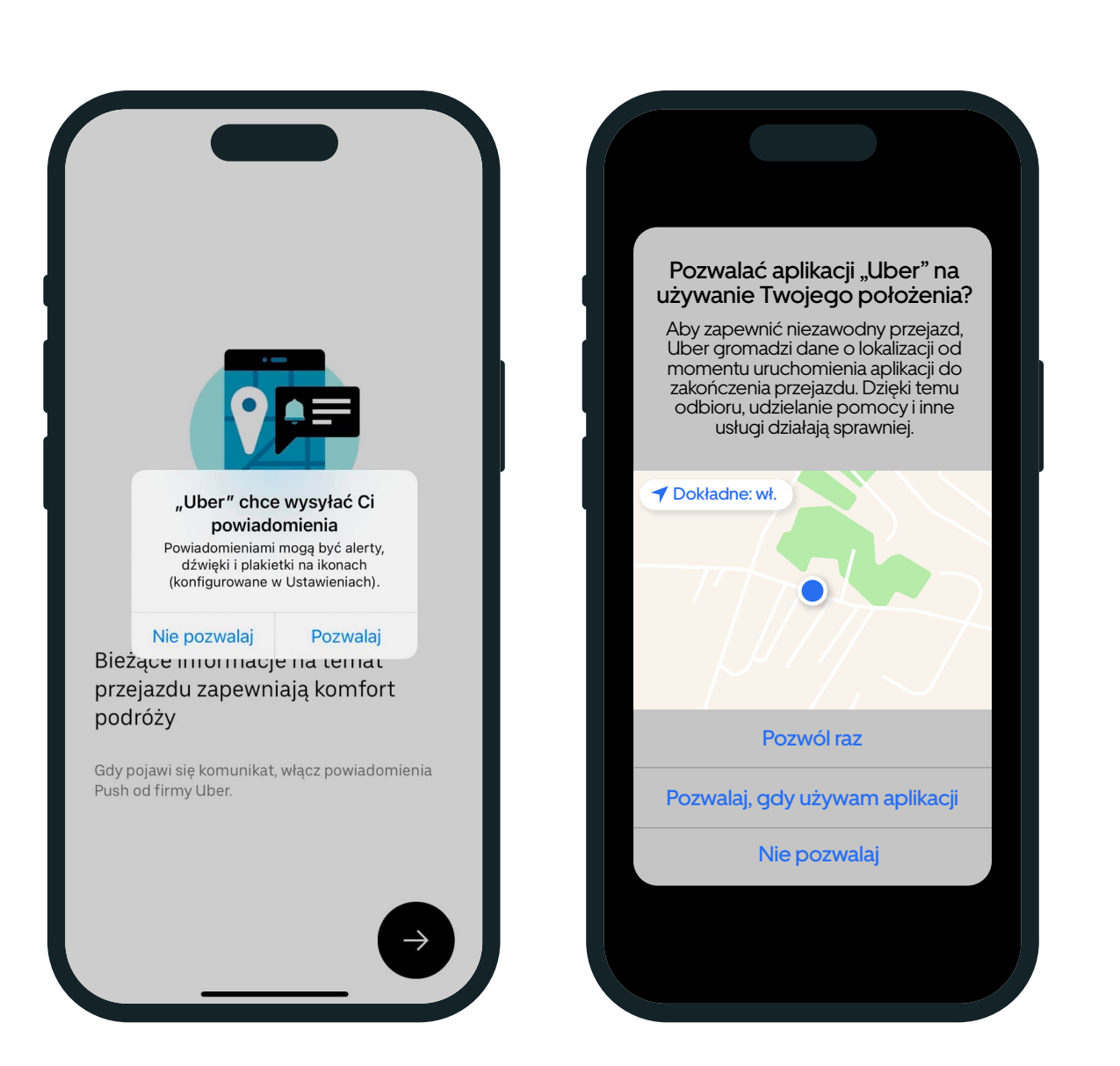

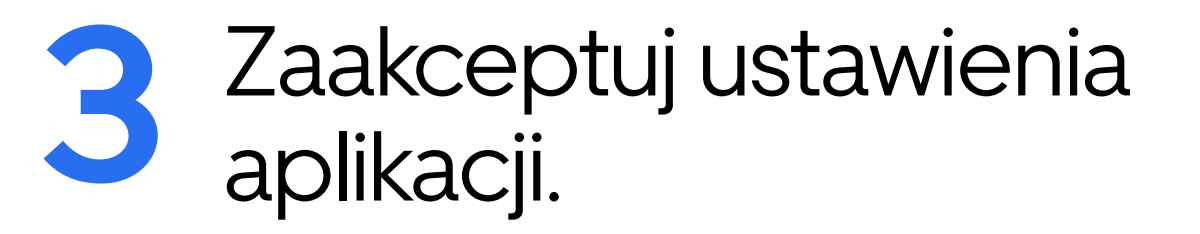

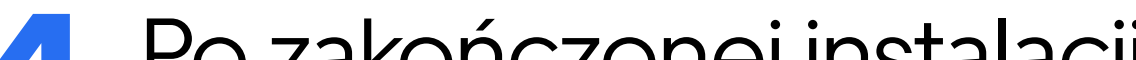

Po zakończonej instalacji otwórz aplikację. Pojawi się pytanie o zgodę na włączenie usług lokalizacji. Wyrażając zgodę, pozwolisz aplikacji na określenie Twojego położenia, co sprawi, że obsługa będzie wygodniejsza.

Podaj swój numer telefonu, by móc korzystać z aplikacji Uber. Otrzymasz smsem kod weryfikujący numer telefonu – wprowadź go w aplikacji.

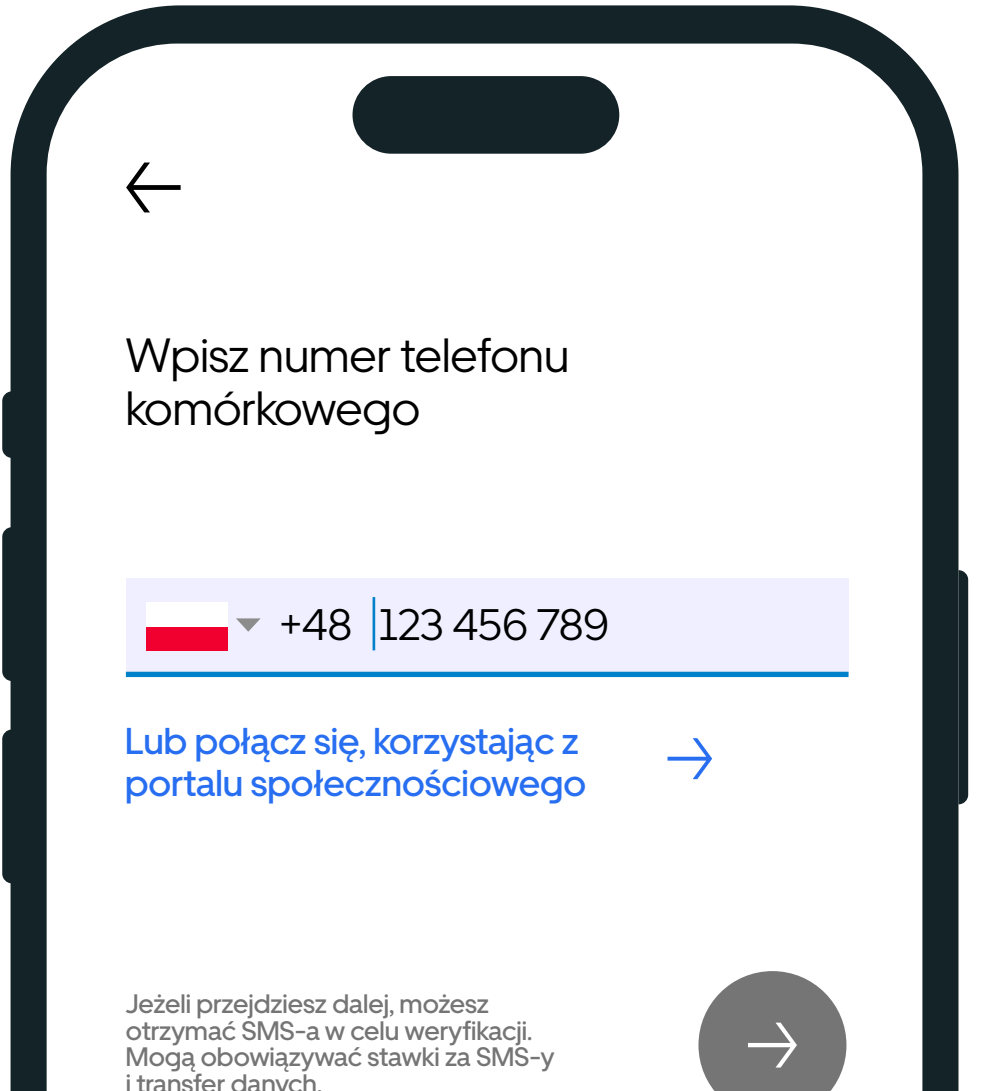

6 Uzupełnij pozostałe dane w aplikacji. Podaj adres email, na który będziesz otrzymywać raporty o Twoich przejazdach. Dodaj numer karty płatniczej, co pozwoli w przyszłości na automatyczne ściąganie płatności. Można też przypisać do Ubera swoje konto Android Pay, Apple Pay lub PayPal, albo zapłacić gotówką.

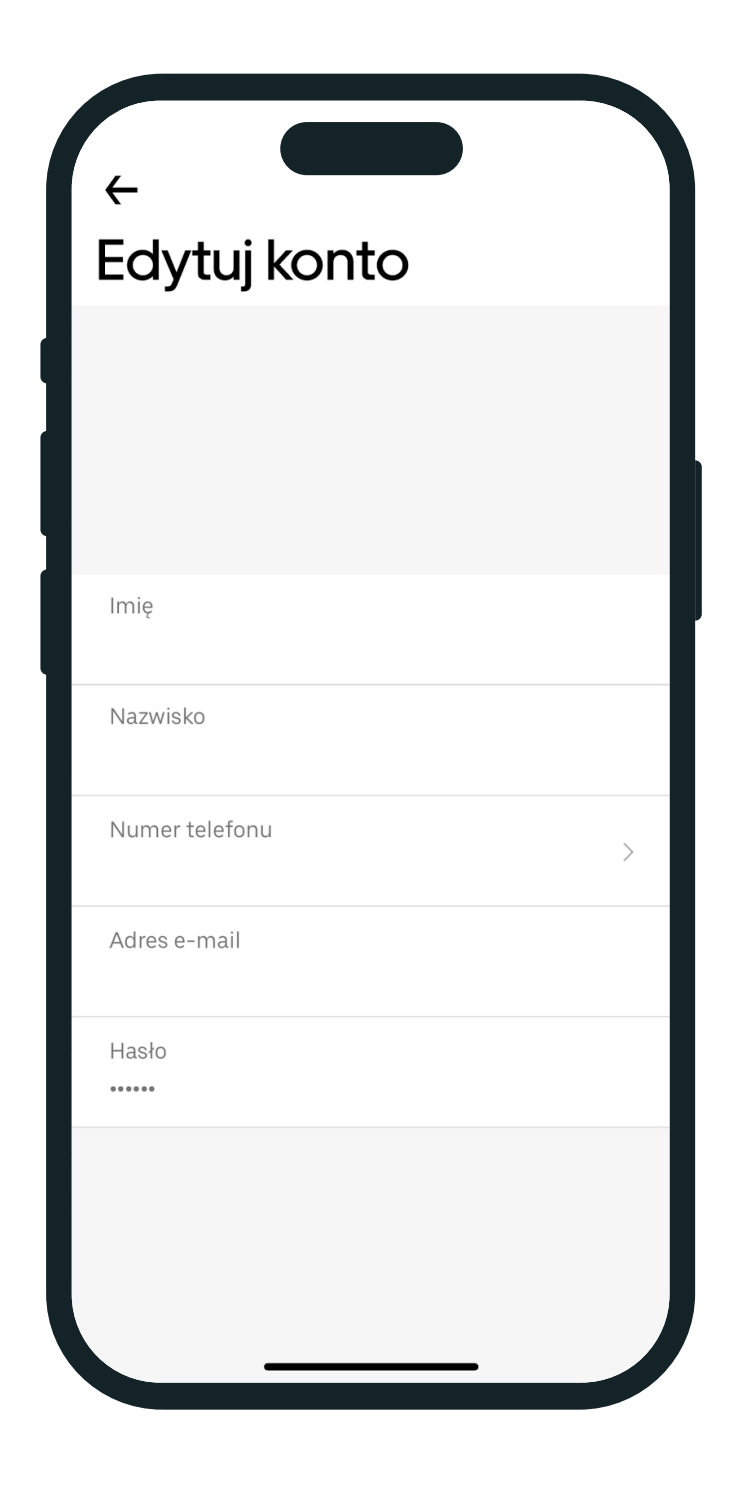

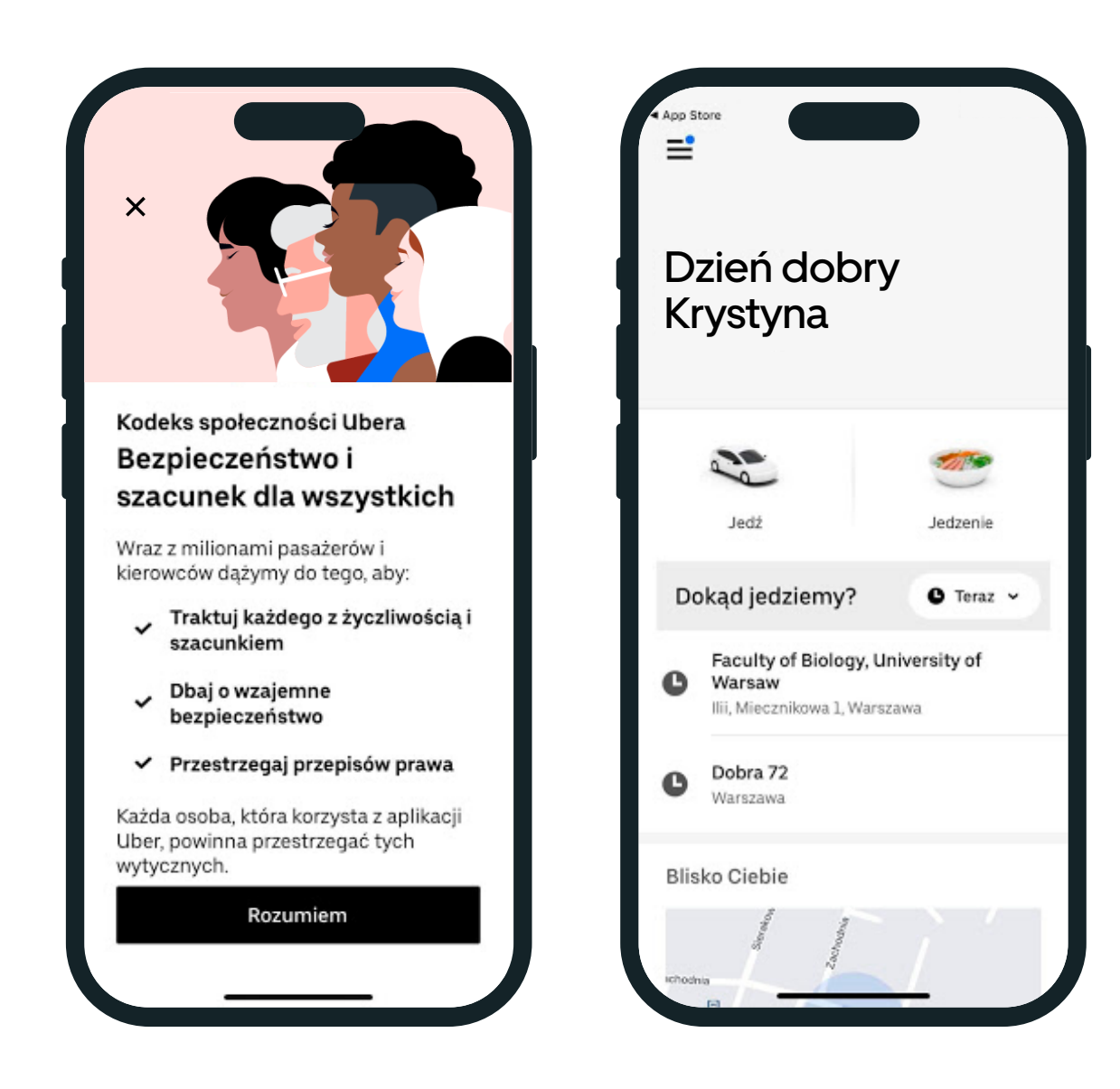

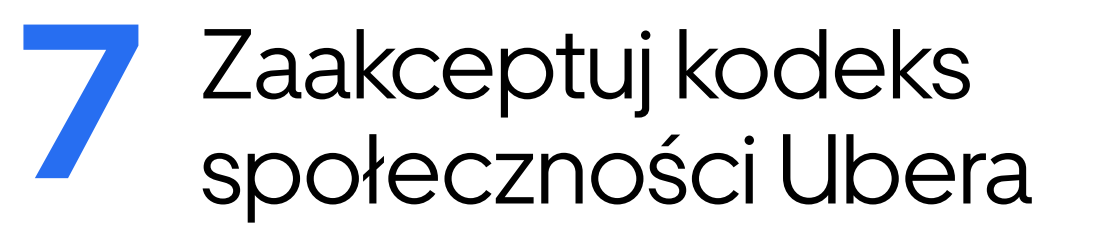

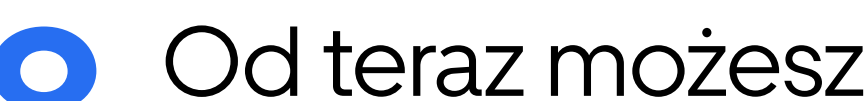

zamawiać przejazdy za pomocą platformy Uber!

#### Zamawianie przejazdu:

Otwórz aplikację Uber na telefonie, następnie wybierz miejsce odbioru i docelowe, wpisując adresy w rubryce "Dokąd jedziemy?" Możesz też zdecydować czy chcesz zamówić przejazd na teraz, czy na później.

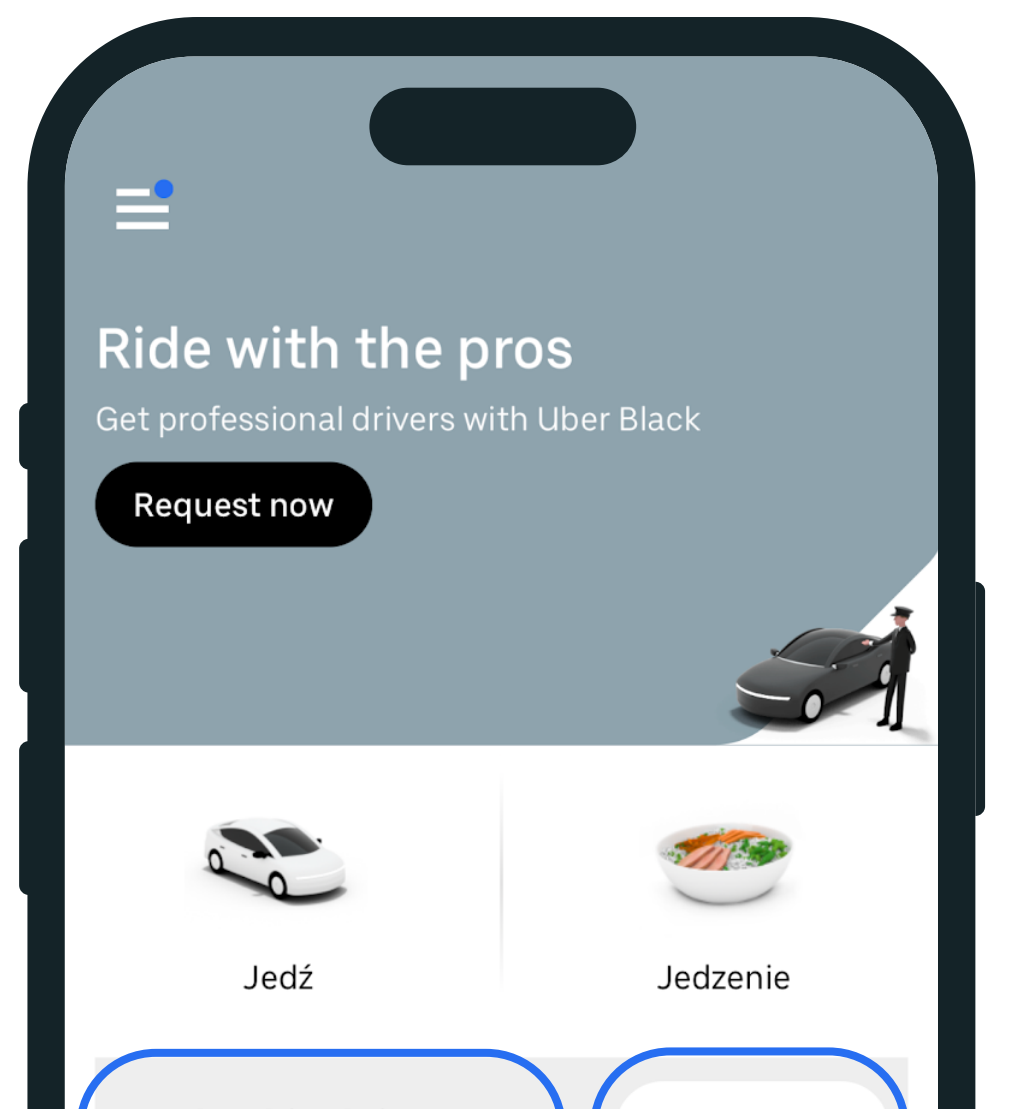

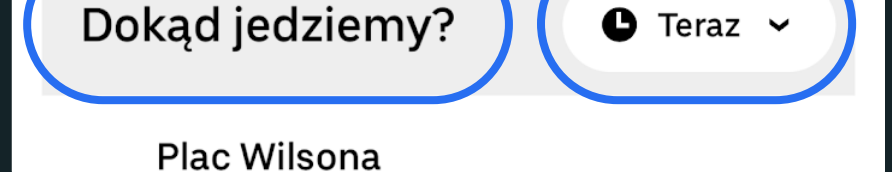

#### Po wpisaniu adresu możesz wybrać kategorię przejazdu:

- UberX to zwykłe taksówki
- Uber Comfort to samochody, w których jest więcej przestrzeni na nogi; możesz też wybrać czy w czasie tego przejazdu masz ochotę na rozmowę z kierowcą czy posiedzenie w ciszy
- Uber Black to przejazdy luksusowe
- Uber Van umożliwia przejazdy większą grupą (do 6 osób)

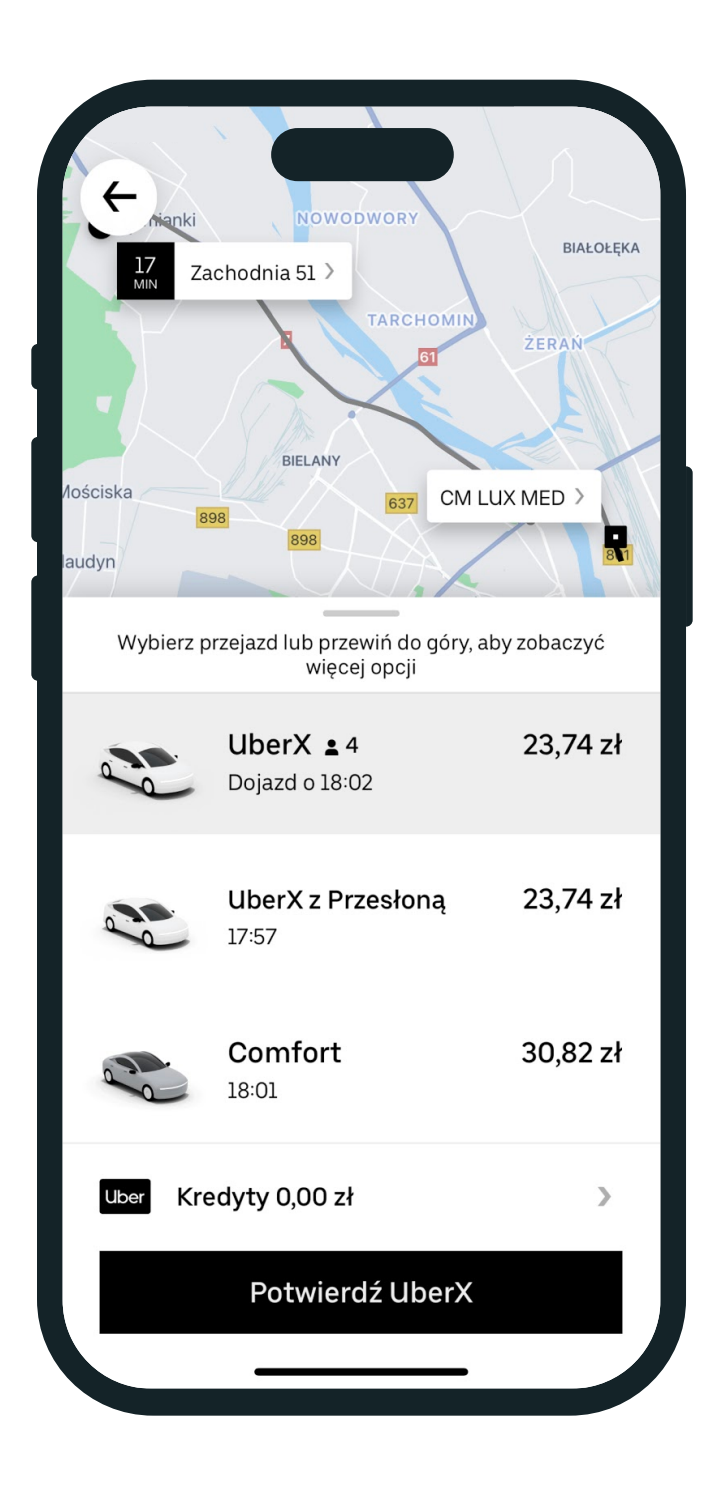

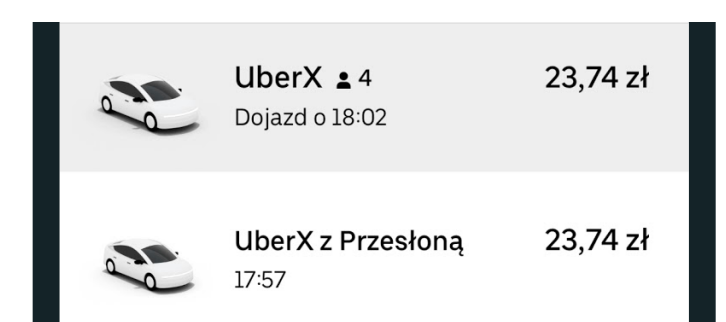

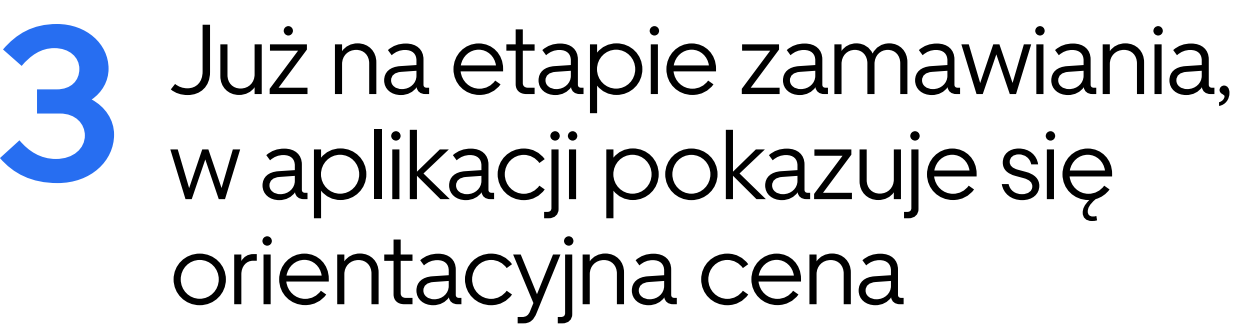

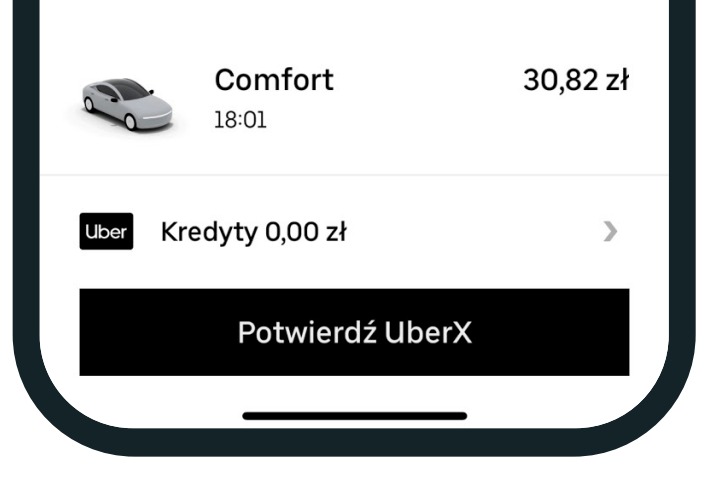

Po zaakceptowaniu ceny, system łączy pasażera z kierowcą. Gdy nastąpi połączenie, dostaniesz powiadomienie, w tym podstawowe dane o kierowcy, takie jak jego imię, marka pojazdu i numer rejestracyjny auta. Zanim wsiądziesz do samochodu, upewnij się, że dane zgadzają się z tym, co widzisz w aplikacji. Jeśli nie możesz znaleźć kierowcy, możesz do niego

przejazdu. Może ona ulec zmianie jeśli kierowca będzie musiał czekać na pasażera dłużej niż 2 minuty lub na trasie pojawią się dodatkowe przystanki.

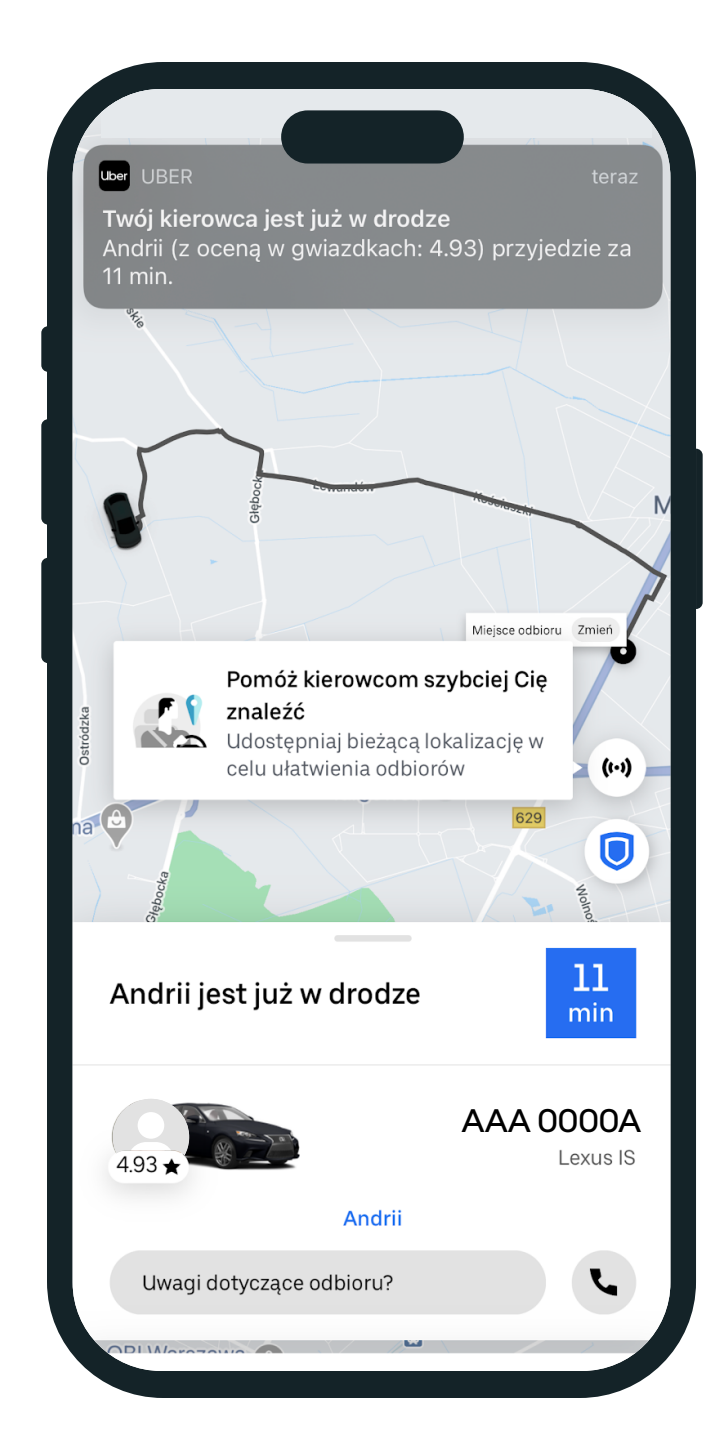

#### zadzwonić przez aplikację

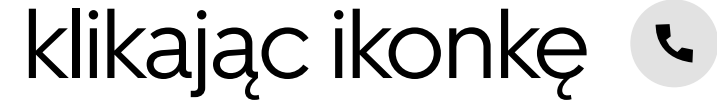

5 Jeśli masz dodaną kartę płatniczą do konta Uber, lub korzystasz z kodu na darmowy przejazd, nie musisz już nic robić. Jeśli płacisz gotówką, zrób to na koniec przejazdu.

Oceń jakość przejazdu – im więcej gwiazdek, tym lepsza ocena.

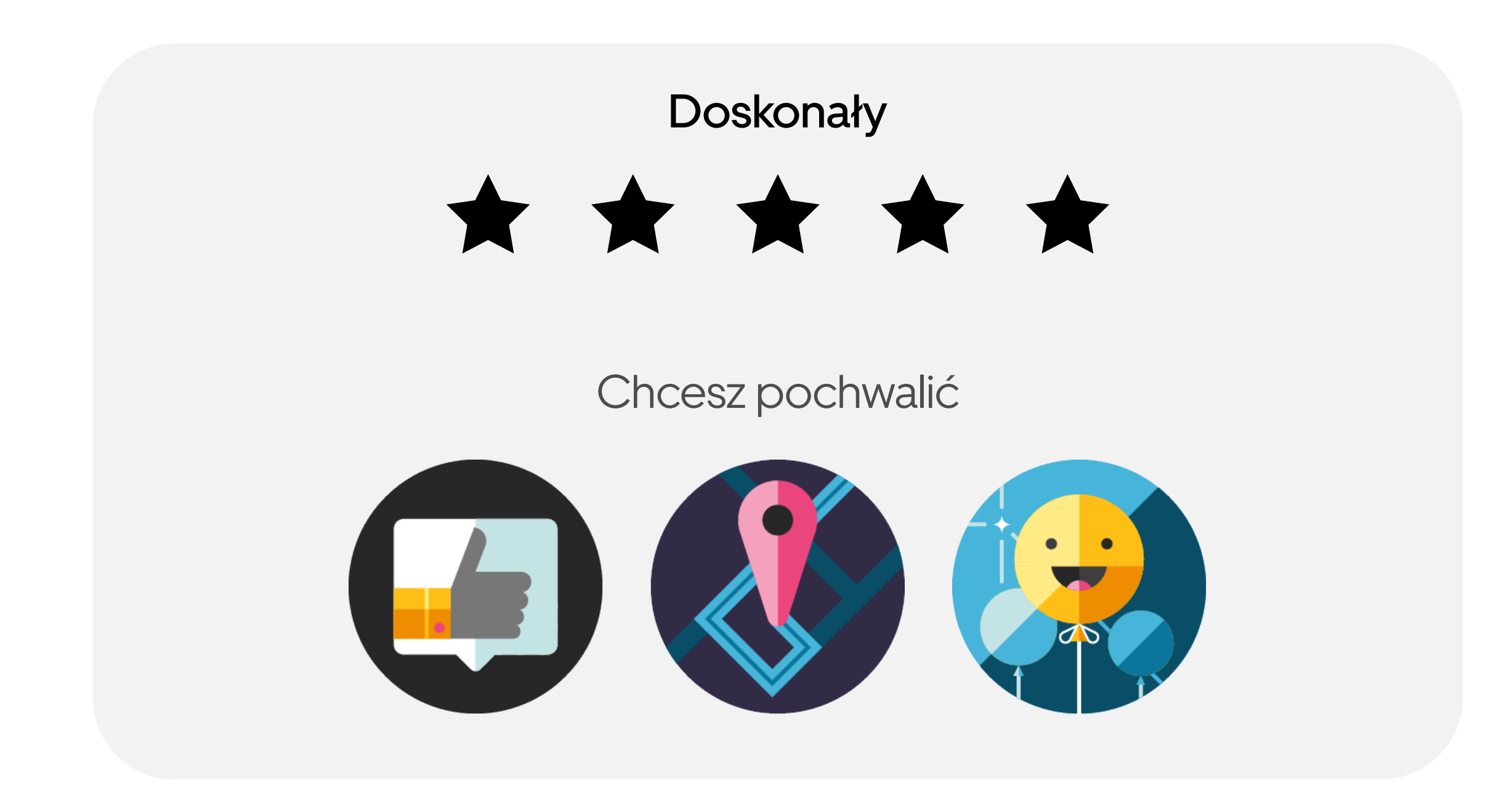

Jak skorzystać z kodu promocyjnego na przejazd w aplikacji Uber:

- Otwórz aplikację Uber
- Kliknij "Konto" w prawym dolným rogu 😩

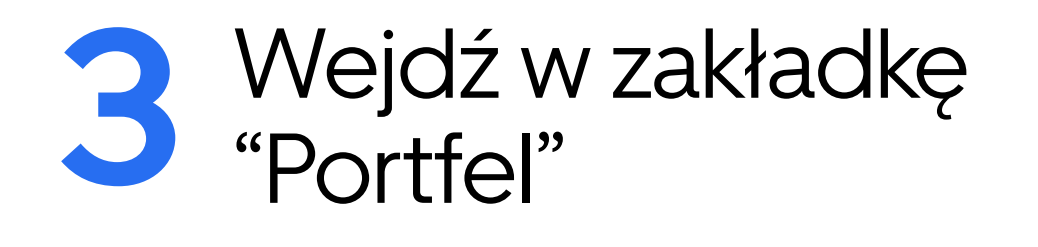

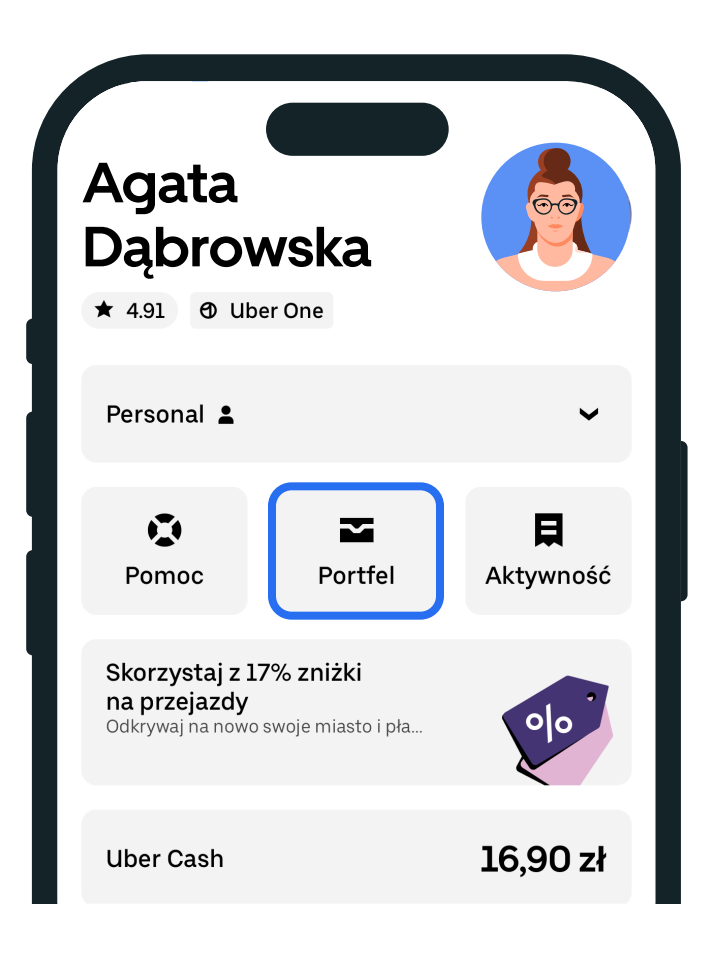

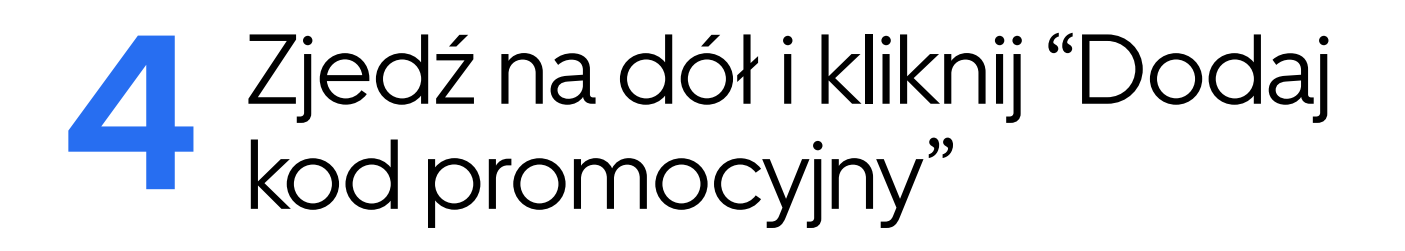

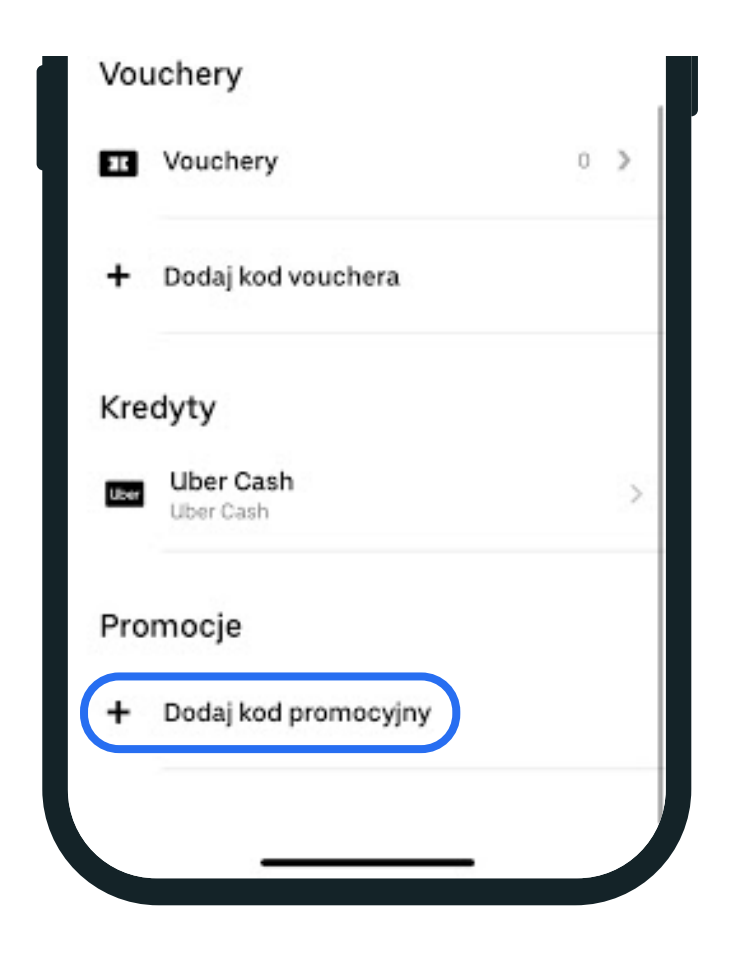

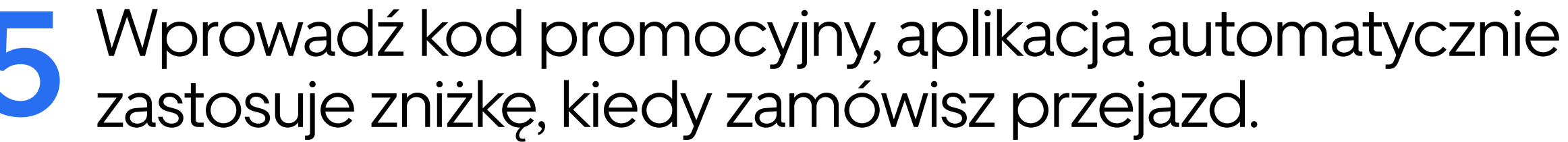